## **Organization of the PACU View**

The PACU View tab is organized into 3 different sections.

These sections are

- 1. **Navigator** window
- 2. View window
- 3. Filter and Seeker window

## **Navigator Window**

The Navigator window is located along the left side of the tab.

The Navigator window is made up of a number of sections.

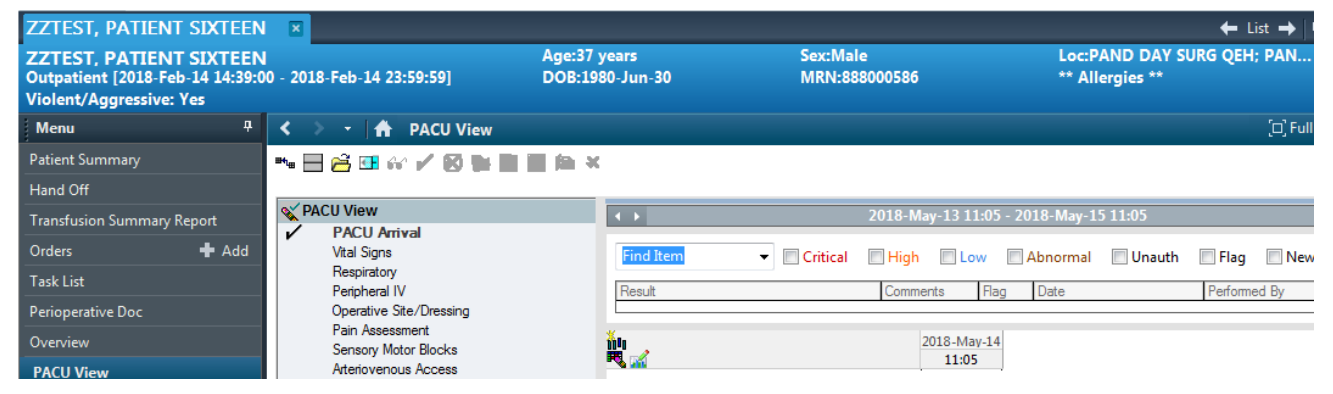

## **View Window**

The View window

- is located along the right side of the tab.
- is used to actually add, modify, unchart and work with the results that are charted.

The actual window view is made up of several sections. These sections are:

- Time Scale
- Sections
- Sub-sections
- Calculation

| Artenovenous Access                                                                                                    | L                               |                         |              |            |
|----------------------------------------------------------------------------------------------------|---------------------------------|-------------------------|--------------|------------|
| Arterial Line Insertion/Care/Removal                                                                                      | w                               |                         |              |            |
| Behavioral Observation                                                                                                    |                                 | 2018                    | -May-14      | Time scale |
| Care/Safety/Activity                                                                                                    |                                 | 11:25                   | 09:47        | Time Seale |
| Cardiac Rhythm Analysis<br>CVP Line Insertion/Care/Removal<br>Gastrointestinal                                            | MAP Reading From Monitor        | mmHg                    | -            |            |
|                                                                                                    | PACU CVP                        | mmHg                    |              |            |
|                                                                                                    | SpO2 Saturation                 | <sup>%</sup> 99         |              |            |
| Genitourinary                                                                                                    | Oxygen Flow Rate                | L/min                   |              |            |
| Integumentary                                                                                                    | Oxygen Therapy Device           |                         |              |            |
| Neurological                                                                                                    | ETCO2                           | mmHg                    |              |            |
| Neurovascular Check                                                                                                    | Blood Glucose, Capillary        | mmol/L <mark>4.6</mark> |              |            |
| Pacemaker Information                                                                                                    | POC Glucose                     |                         |              |            |
| PACI I Drains /Chest Tubes                                                                                                | FiO2                            | %                       |              |            |
| Warming/Cooling Information<br>Postpartum<br>Acute PACU Education<br>Aldrete I Assessment<br>PACU Disconsting Record upon | ⊿ Respiratory                   |                         | Section 📃    |            |
|                                                                                                    | Respiratory symptoms            | Congestion              |              |            |
|                                                                                                    | Airway Obstruction Intervention |                         |              |            |
|                                                                                                    | Respirations                    | Diaphragm               |              |            |
|                                                                                                    | Respiratory Pattern             |                         |              |            |
| PACU Departure                                                                                                    | Retraction Location             |                         |              |            |
| PACU Departure                                                                                                    | Retraction Severity             |                         |              |            |
| PACU Nursing Note                                                                                                    | Chest Motion                    |                         |              |            |
| FACU Downtime Note                                                                                                    | Tracheal Position               |                         |              |            |
|                                                                                                    | Oxygen Therapy Device           |                         |              |            |
|                                                                                                    | SpO2                            | %98                     |              |            |
|                                                                                                    | Oxygen Flow Rate                | L/min                   |              |            |
|                                                                                                    | FiO2                            | %                       |              |            |
|                                                                                                    | Airway Discontinuation          |                         | who and in a |            |
|                                                                                                    | 1 Breath Sounds Assessment      |                         | sub-section  |            |
|                                                                                                    | Breath Sounds Auscultated       | Anterior an             |              | -          |
|                                                                                                    | Lung Sounds Left                | Clear                   |              |            |
|                                                                                                    | Lung Sounds Right               | Diminished              |              |            |
|                                                                                                    | Courdh                          |                         |              |            |

Time Scale – when the assessment data was charted,

**Sections** – are areas that contain system/assessment-specific data. For example, respiratory system

**Sub-sections** – are sections found within the main sections. Breath sounds assessment is a sub-section of the Respiratory section.

**Calculation** – refers to a small icon, or picture, that resembles a green calculator. This symbol will appear beside the Event Set name where a calculation is completed automatically by the computer. For example the Aldrete Score will automatically populated

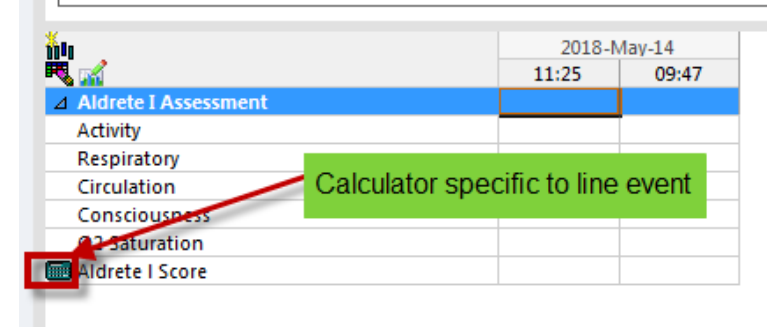